## คู่มือการเข้าร่วมอบรมโครงการด้วย Microsoft Team Meeting

ผู้ที่ลงทะเบียนเข้าร่วมอบรมด้วยช่องทาง <u>https://hrdreg.nu.ac.th/</u> ทุกท่านจะได้รับอีเมล์รายละเอียด ลิงค์การร่วมประชุมโดยใช้ Microsoft Teams meeting

| 0 | Test                                                                                                    |  |  |  |  |
|---|----------------------------------------------------------------------------------------------------|--|--|--|--|
| • | <ol> <li>จ. 20/3/2023 9:30 - 10:00 ไม่มีข้อขัดแย้ง</li> </ol>                                                                                                    |  |  |  |  |
| ۲ | Microsoft Teams Meeting;<br>การประชุม Teams                                                                                                    |  |  |  |  |
| 8 | personal ได้เซิญคุณ <mark>ไม่ตอบกลับ 2 คน</mark>                                                                                                    |  |  |  |  |
|   | ข้อความ รายละเอียดการประชุม                                                                                                    |  |  |  |  |
| - |                                                                                                    |  |  |  |  |
|   |                                                                                                    |  |  |  |  |
| < | Microsoft Teams meeting<br>Join on your computer, mobile app or room device<br>Click here to join the meeting<br>Meeting ID: 417 787 437 142<br>Passcode: TNwufJ<br>Download Teams   Join on the web |  |  |  |  |
|   | Learn More   Meeting options                                                                                                    |  |  |  |  |

รูปที่ 1

จากรูปเป็นเนื้อหาภายในอีเมล์ ให้ผู้เข้าร่วมอบรมคลิกที่ Click here to join th meeting

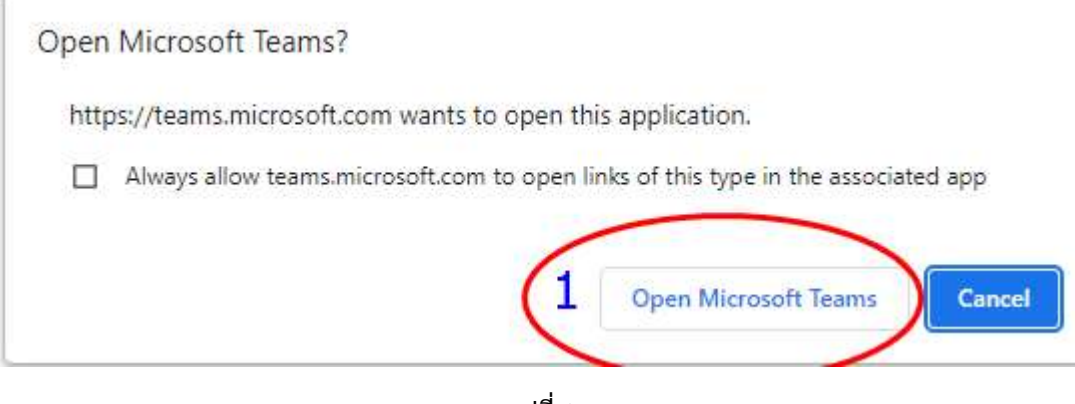

รูปที่ 2

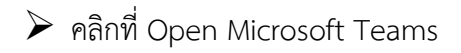

|                                 |  |  | Х |
|---------------------------------|--|--|---|
| Meeting now                     |  |  |   |
| Custom Setup                    |  |  |   |
| Other join options              |  |  |   |
| 다 Audio off & Phone audio       |  |  |   |
| For a better experience sign in |  |  |   |

รูปที่ 3

- หากขึ้นหน้าจอตามรูป แสดงว่าผู้เข้าอบรมยังไม่ได้มีการ Sign in ระบบ Microsoft Team meeting ให้ผู้เข้าอบรมคลิกที่ sign in เพื่อทำการ Sign in ก่อน
- ➢ หากไม่ขึ้นให้ใส่ชื่อแสดงว่าได้ทำการ Sign in ไว้แล้วให้ดำเนินตามรูปที่ 5 ได้เลย

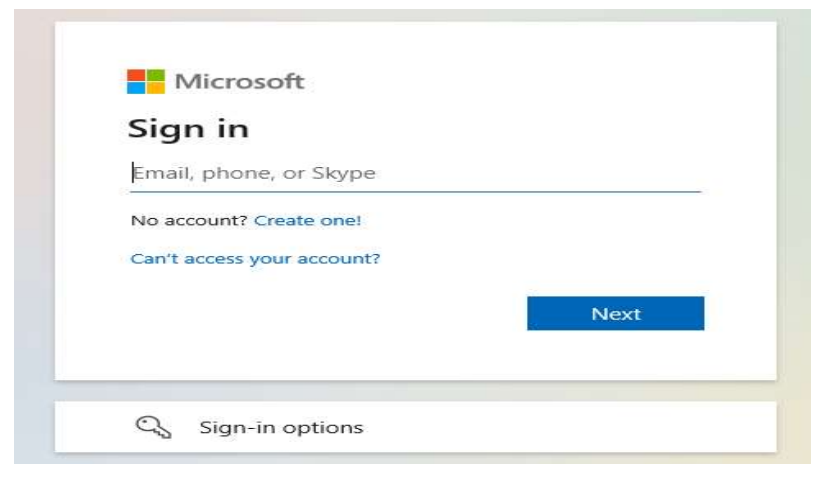

รูปที่ 4

ทำการ Sign in ด้วย NU Account ของผู้เข้าอบรม

|                           | กองการบริหารงานบุคคล มหาวิทยาลัย | านเรศวร |
|---------------------------|----------------------------------|---------|
|                           |                                  |         |
|                           |                                  |         |
| Choose your video and a   | audio options                    |         |
|                           |                                  |         |
|                           | Computer audio                   |         |
|                           | Custom Setup 🖨                   |         |
| Your camera is turned off | ↓ <b>●</b>                       |         |
|                           |                                  |         |
|                           | C Room audio                     |         |
| 첫 🔘 🖄 Video effects 🕸     | 💭 Don't use audio 🤇              |         |
|                           | Cancel Join no                   | w       |
|                           |                                  |         |

รูปที่ 5

ทำการตรวจสอบกล้องและไมค์ให้เรียบร้อย แล้วคลิกที่ Join now เพื่อเข้าร่วมการอบรม